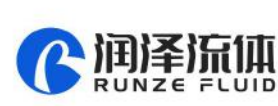

# SY-08 Syringe Pump Quick Use Guide

Please read the following notes carefully and follow it strictly for correct and safe use of product.

## 1. Item list

| Name                              | Quantity |
|-----------------------------------|----------|
| SY-08 Syringe Pump                | 1 set    |
| Nine-color line accessory kit     | 1 pc     |
| Operation and User Manual QR code | 1 sheet  |
| Certificate of Conformity         | 1 sheet  |
| Stroke Accuracy Test Report       | 1 sheet  |

## 2. Cable Connection and Debugging

### 2.1 Power Cable and Communication Cable

| Item                           | Color                                                      |
|--------------------------------|------------------------------------------------------------|
| RS232 communication cable      | Blue and white-RX, black and white-GND orange and white-RX |
| RS485, CAN communication cable | Orange-B, purple-A, green-H, yellow-L                      |
| Power cable                    | Red-positive polar, black-negative polar                   |

#### Please refer to the following figure for cable connection

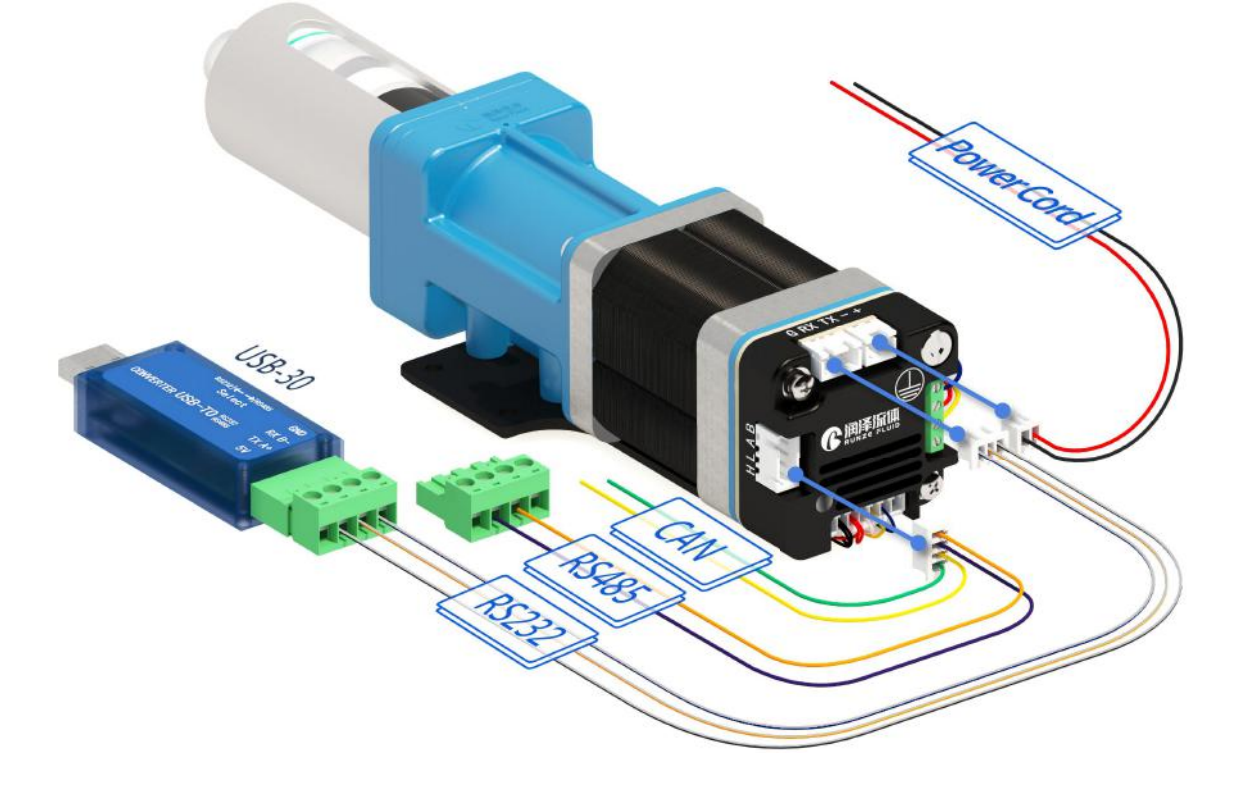

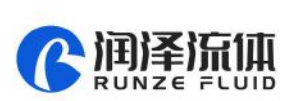

#### 2.2 USB Driver and Debugging Software Installation

If you are using our USB To RS232/RS485 debugger for the first time, please download the debugger driver from the official website

1. Login to the official website (<u>http://www.runzeliuti.com</u>), Click on the hyperlink to go directly to the download page;

2、"Download"->"Debug Tools"->"USB to RS232, RS485 converter driver "Click to download

3、Driver installation

Open the application file SETUP.EXE , confirm it is the CH341SER.INF file, click Install, and then click OK, the installation is complete.

4. Download Debugging Software

| SerialComm\_x64\_V1.3.0 查济科 文件大小: 43.92 MB 2021-07-19

## 3. Quick Use

### 3.1 Debugging Software

Open the debugging software serialcomm, Figure 3-1-1 baud rate is the baud rate of the slave computer, the factory default is 9600bps, after setting the serial port and baud rate, click the "Port" button, then click on the Command Generator icon in the top left or click on the Tools button to appen the Command Constants.

to open the Command Generator

| ort Config Log Tool Hel                     | sis Tool V1.3.0 |                 |                  |
|---------------------------------------------|-----------------|-----------------|------------------|
|                                             |                 | Com             | mand Generator   |
| Tool                                        |                 | Hex Send        | Conter           |
| Query ASCII                                 | 1               |                 |                  |
| 🔊 Generate Command                          | 2               |                 |                  |
| E Calculator                                | 3               |                 |                  |
| 🔒 Lock Panel                                | 4               |                 |                  |
|                                             | *               | - A. A.         | III              |
| 🗹 Display Hex 📝 Display Tim<br>Clear Window | estamp CR CR    | LF Loop Times   | 100 art Loop S   |
| Port Panel                                  | Timing Sending  | Pone1 Select F  | Port             |
|                                             |                 |                 |                  |
| COM1: USB Serial Port 🔹                     | CR LF T         | iming Sending   | ms/times         |
| COM1: USB Serial Port 🔹<br>9600 🔹 Open Port | CR LF 1         | Sending Sending | ms/times<br>Send |

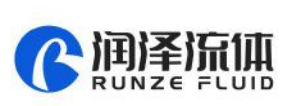

In the command generation tool, input the address, command, parameters, the command corresponds to various command codes of B2, parameters correspond to B3, B4, if it is a factory command, you need to check the factory mode, if it is a general command is not necessary to check. After setting, click Generate and Copy, the command display box on the right can show the current generated code and has been copied in the clipboard, as shown in Figure 3-1-2 below.

| Image: Command Generation Tool     Image: Extend Mode     Image: Extend Mode     Image: Factory Mode     Address   B1,Device Addr   Command   B2,Command   Parameter   B3,B4 Parameter | Port | Config     | Log      | Tool     | Help           |              |
|----------------------------------------------------------------------------------------------------|------|------------|----------|----------|----------------|--------------|
| Command Generation Tool         Extend Mode         Extend Mode         Address         B1,Device Addr         Command         B2,Command         Parameter         B3,B4 Parameter    | Ø    | 0          |          |          |                |              |
| Extend Mode       Factory Mode         Address       B1,Device Addr         Command       B2,Command         Parameter       B3,B4 Parameter                                           |      | <b>C</b> c | ommand   | d Genera | tion Tool      | X            |
| Address     B1,Device Addr     Command area       Command     B2,Command     B3,B4 Parameter                                                                                           |      | E          | ] Extend | 1 Mode   | Tactory Mode   |              |
| CommandB2,CommandParameterB3,B4 Parameter                                                                                                    |      | A          | ddress   |          | B1,Device Addr | Command area |
| Parameter B3,B4 Parameter                                                                                                    |      |            |          |          | D2 Commenced   |              |
|                                                                                                    |      | c          | ommand   |          | BZ,Command     |              |

Figure 3-1-2

Note: The input of address, command and parameter boxes are all in hexadecimal.

Return to the main interface of debugging software, double-click the input box under "content", right-click to paste the copied command or use the shortcut key ctrl+V to paste the copied command. Then check the "hex send" ahead and click the blank button in the corresponding line under "send" to send the command.

| Hex Send | Content                    | Send |
|----------|----------------------------|------|
|          |                            |      |
|          |                            |      |
|          |                            |      |
| check    | Double-click paste command | Send |
|          |                            |      |

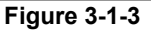

#### 3.2 Examples of Communication

① Send Command: 0x20 query the device address

Paste the copied command into the blank space below "Content", check the Hex send box in front, then click send, there is a receive command means the device is connected successfully, receive command B3=00, B4=00, which means the current address of the device is 0.

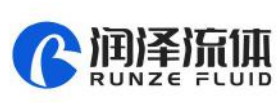

| ort  | Config  | Log     | Tool   | Help    |                                  |                                        |                                        |              |                |          |
|------|---------|---------|--------|---------|----------------------------------|----------------------------------------|----------------------------------------|--------------|----------------|----------|
| Ø    | 0       |         |        | D       | fx <sup>+−</sup> / <sub>×=</sub> | Ð                                      |                                        |              |                |          |
| [11: | 10:34.0 | 08] Tx- | +CC 00 | 20 00 0 | 00 DD C9 01                      |                                        | Hex Send                               | C            | ontent         | Send     |
| [11: | 10:54.0 | JUJ KX  |        | 00 00 0 | DU A9 01                         | 1                                      |                                        | CC 00 20 00  | 0 00 DD C9 01  | [        |
|      |         |         |        |         | -                                | 19882                                  | 1.09037                                | Division and |                | <u></u>  |
|      |         |         |        |         | 3                                | ommand                                 | Generation To                          | ool          |                |          |
|      |         |         |        |         |                                  | ommand                                 | Generation To<br>Mode 🔲 Fac            | tory Mode    | CC 00 20 00 00 | DD C9 01 |
|      |         |         |        |         |                                  | ommand<br>] Extend<br>ddress           | Generation To<br>Mode 🔲 Fac            | tory Mode    | CC 00 20 00 00 | DD C9 01 |
|      |         |         |        |         |                                  | ommand<br>] Extend<br>ddress<br>ommand | Generation To<br>Mode Trac<br>00<br>20 | tory Mode    | CC 00 20 00 00 | DD C9 01 |

Figure 3-2-1

② Send command : 0xAA Reset pump and valve

Paste the copied command into the blank space below "Content", check the hex send box in front,

then click send and get the return code and B2 byte is 00, then the pump reset is successful.

| Port | Config  | Log     | Tool   | Help  | ,                               |                          |                                     |                     |          |            |          |         |      |
|------|---------|---------|--------|-------|---------------------------------|--------------------------|-------------------------------------|---------------------|----------|------------|----------|---------|------|
| Ø    | 0       |         |        | D     | f <sub>×</sub>                  | +-<br>×=                 | ⋳                                   | ۲                   |          |            |          |         |      |
| [10: | 03:35.2 | 15] Tx- | CC 00  | AA 00 | 00 DD                           | 53 02                    |                                     | Hex Send            |          | Content    |          | Send    | Sequ |
| [10: | 05:40.7 | DO] KX4 | -11 00 | 00 00 | 00 00                           | A9 OI                    | Sec.                                | (ma)                |          |            | F.7. 0.0 | <u></u> |      |
|      |         |         |        |       |                                 |                          | 1                                   |                     | CC 00 A4 | A 00 00 DD | 53 02    | 10      |      |
|      |         |         |        | 0     | Comm                            | and Ger                  | 1<br>neration                       | Tool                | CC 00 A4 | A 00 00 DD | 53 02    | ×       | 1    |
|      |         |         |        | 3     | Comm                            | and Ger                  | 1<br>neration<br>de 🔳 F             | Tool<br>actory Mode | CC 00 AA | A 00 00 DD | DD 53 02 | 2       |      |
|      |         |         |        | 9     | Comm                            | and Ger<br>end Moo       | 1<br>neration<br>de 🔳 F             | Tool<br>actory Mode | CC 00 A/ | A 00 00 DD | DD 53 0  | 2       |      |
|      |         |         |        | 9     | Comm<br>Ext<br>Addres<br>Commar | and Ger<br>end Moo<br>ss | 1<br>neration<br>de E F<br>00<br>AA | Tool<br>actory Mode | CC 00 A/ | A 00 00 DD | DD 53 02 | 2       |      |

Figure 3-2-2

③ Send command: 0x4D aspirating

Paste the copied command into the blank space below "Content", check the hex send box in front, then click send and get the return code and B2 byte is 00, then the pump reset is successful.

Note: To switch between RS232 and RS485 communication modes, please turn the dial code on the USB-30 to the corresponding position.

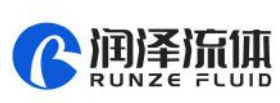

4

| ort Config Log Tool Help               |                                                |                 |                                                    |     |
|----------------------------------------|------------------------------------------------|-----------------|----------------------------------------------------|-----|
|                                        |                                                |                 |                                                    |     |
| [09:27:58.336] Tx→CC 00 4D C8 00 DD BE | 02                                             | Hex Send        | Content                                            | Sen |
| [09:27:58.716] KX+CC 00 00 00 00 DD A9 | 01                                             |                 | ( )                                                | -   |
|                                        | 1                                              | V               | CC 00 4D C8 00 DD BE 02                            |     |
| Command                                | 1<br>Generation To                             | ol              | CC 00 4D C8 00 DD BE 02                            | ×   |
| Command                                | I Generation To                                | ol<br>tory Mode | CC 00 4D C8 00 DD BE 02<br>CC 00 4D C8 00 DD BE 02 | X   |
| Command<br>Extend<br>Address           | I Generation To<br>Mode Fac                    | ol              | CC 00 4D C8 00 DD BE 02                            |     |
| Command<br>Address<br>Command          | 1<br>d Generation To<br>i Mode Fac<br>00<br>4d | tory Mode       | CC 00 4D C8 00 DD BE 02                            | ×   |

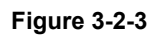

# 4. Quick Commands

| Code B2 | Abbreviation                      | Parameter Description B3 B4                                                                                                    |
|---------|-----------------------------------|----------------------------------------------------------------------------------------------------|
| 0x20    | Query address                     | Address ranging from: 0x0000 ~ 0x007F, default 00                                                                                                    |
| 0x27    | Query the maximum speed           | 5ml, 12.5ml maximum speed range is 0x0000 to 0x0258 the maximum speed for 25ml is 0x0000 to 0x01F                                                                                                    |
| 0x3F    | Query current<br>version          | B3=0x01 B4=0x09, above is just an example, if the response parameter<br>is the same as above parameter, it means the current version is V1.9, see<br>the version number on the label for details                                                                                                    |
| 0x4A    | Query motor status                | B3=0x00 B4=0x00                                                                                                    |
| 0x4D    | Aspirate liquid                   | When the number of steps corresponding to parameter B3B4 is greater<br>than the maximum number of steps, the motor will not run, and return<br>byte B3=08, B4=00;<br>When the number of steps corresponding to B3B4 parameter is set to<br>be less than the maximum number of steps, the motor rotates<br>according to the set number of steps. |
| 0x42    | Discharge liquid                  | When the number of steps corresponding to parameter B3B4 is greater<br>than the maximum number of steps, the motor will not run, and return<br>byte B3=08, B4=00;<br>When the number of steps corresponding to B3B4 parameter is set to<br>be less than the maximum number of steps, the motor rotates<br>according to the set number of steps. |
| 0x45    | Reset of syringe<br>pump          | B3=0x00 B4=0x00<br>The syringe pump runs to the home position and stops                                                                                                    |
| 0x4F    | Forced reset of syringe pump      | B3=0x00 B4=0x00 The switching valve runs to the encoder home position, which overlaps with the position reset by the 0x45 command                                                                                                    |
| 0x49    | Force Stop                        | B3=0x00 B4=0x00                                                                                                    |
| 0x4B    | Set dynamic speed                 | B3B4 ranges from 0x0001 to 0x01C2. The speed of motor is $1 \sim 450$                                                                                                    |
| 0x4E    | Syringe runs to absolute position | B3B4 ranges from $0x0000 \sim 0x1770$ , which is optional position in the syringe stroke                                                                                                    |

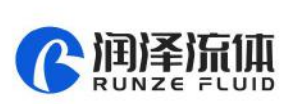

## 5. Common Problems & Solutions

| Phenomenon                                                                | Problem                                                                                                    | Solution                                                                                      |
|---------------------------------------------------------------------------|----------------------------------------------------------------------------------------------------|-----------------------------------------------------------------------------------------------|
|                                                                           | The working voltage is not in the acceptable range.                                                         | Test whether the voltage is within the specified range                                        |
| Not working when power<br>on                                              | The connection is loose or disconnected.                                                                    | Check whether the connection is good.                                                         |
|                                                                           | The working current is not in the acceptable range.                                                         | Detect whether the current is within the specified range                                      |
| Sonding a command                                                         | Chose the wrong serial port                                                                                 | Please check the corresponding serial port via Device Manager                                 |
| without a return code                                                     | The TX and RX lines of RS232 are<br>connected reversely or phase A & B<br>of RS485 are connected reversely. | Exchange the TX and RX line sequence of RS232 and exchange the phase A & B sequence of RS485. |
| The sent and received communications are consistent in RS232.             | TX and RX are in short circuit.                                                                             | Check whether there is short circuit, if so, replace the cable.                               |
| Working but the sent and received communications are consistent in RS485, | AB reversed, and the USB converter is not dialed to RS485                                                   | Switch AB and dial USB to RS485 communication                                                 |

## 6. Installation and Use

- Applicable power supply: 24V±10%, 3A, When using a linear power supply, the voltage and current must be adjusted to the corresponding parameter values
- Please use RUNZE debugging software serialcomm for product debugging
- While debugging, try to debug over liquid to avoid dry wear of the spool, which will affect the service life of the valve
- While using this product, please connect to GND to reduce the interference brought by environmental factors
- When not using this product, remember to clean the valve ports with cleaning solution such as alcohol or water to avoid long periods of test residue in the valve passage, resulting in port blockage.
- When installing this product, please install it on the existing installation holes, additional holes are strictly prohibited. For special requirements, please consult sales or technical support.